# **SJVN Limited**

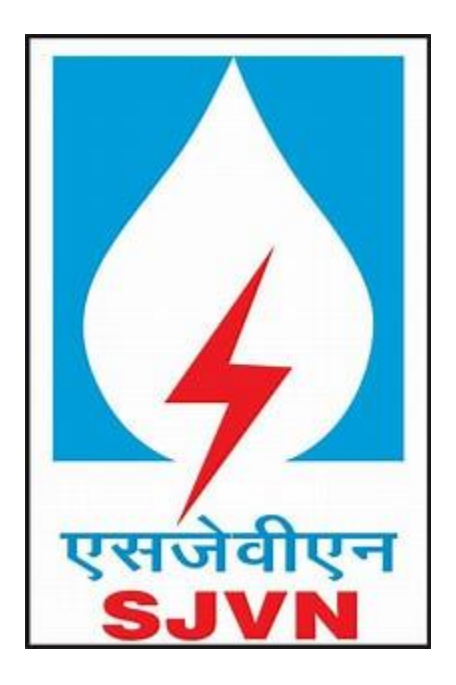

# SJVN Portal - Pre-Requisite System Setting

(Portal Link: https://etender.sjvn.co.in)

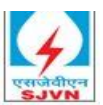

# Table of Contents

| 1 | Ger  | neral System Requirement                                                      | 3    |
|---|------|-------------------------------------------------------------------------------|------|
|   | 1.1  | Operating System                                                              | 3    |
|   | 1.2  | Web Browser                                                                   | 3    |
|   | 1.3  | Recommended Hardware Specifications                                           | 3    |
|   | 1.4  | Class-3B Digital Signing Certificate                                          | 3    |
| 2 | Req  | uired Software                                                                | 3    |
|   | 2.1  | Java                                                                          | 3    |
|   | 2.2  | Microsoft Visual C++ 2010 Redistributable Package (x86)                       | 4    |
|   | 2.3  | DSC Token Drivers                                                             | 4    |
| 3 | Pre  | -requisite Settings                                                           | 4    |
|   | 3.1  | Perform settings via Installer File                                           | 4    |
|   | 3.2  | Internet Explorer: Perform Settings Manually                                  | 6    |
|   | 3.3  | Microsoft Edge: Perform Settings Manually                                     | 9    |
| 4 | Inte | ernet Explorer: Further Trouble shooting                                      | 10   |
|   | 4.1  | Issues in execution of Java Applet                                            | 10   |
|   | 4.2  | Issues in Google re-Captcha visibility at Login Page Error! Bookmark not defi | ned. |
| 5 | Cor  | inectivity                                                                    | 11   |

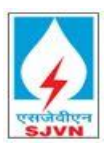

## 1 General System Requirement

#### 1.1 Operating System

Windows Operating System. Recommended version is Windows 10 and above with latest patch upgrade.

#### 1.2 Web Browser

It is recommended to use Internet Explorer 11 (IE) with latest patch upgrade. In case of Laptop/Desktop having Windows 11 and above, wherein IE is not available, users may use Microsoft Edge Browser in **IE Mode only.** 

#### 1.3 Recommended Hardware Specifications

- RAM : 4GB and above
- Processor : Intel(R) Core(TM) i5 and above

#### 1.4 Class-3B Digital Signing Certificate

It is recommended to use Class-3B DSC issued by CCA, India Licensed CAs only.

#### 2 Required Software

Following Software's are required to be installed: -

#### 2.1 Java

Please install latest **32-bit Java** (JRE) in your Laptop/Desktop or can download the specific version of java shown below:

| 🛓 Java C  | ontrol Pan  | el            |                     |                          | _            |         | $\times$ |
|-----------|-------------|---------------|---------------------|--------------------------|--------------|---------|----------|
| General L | Jpdate Ja   | va Security   | Advanced            |                          |              |         |          |
| View and  | l manage Ja | va Runtime ve | ersions and setting | gs for Java applications | and applets. | View    |          |
| 🅌 Java R  | untime En   | /ironment Se  | ttings              |                          |              |         | $\times$ |
| User S    | ystem       |               |                     |                          |              |         |          |
| Pla       | Product     | Location      | Path                | Runtime Parameters       | Enabled      | Archite |          |
| 1.8       | 1.8.0_161   | http://java   | C:\Program          |                          | $\checkmark$ | x86     |          |
|           |             |               |                     |                          |              |         |          |
|           |             |               |                     | Find                     | Add          | Remov   | e        |
|           |             |               |                     |                          | OK           | Cance   | 4        |
|           |             |               |                     |                          |              |         |          |
|           |             |               |                     | ОК                       | Cancel       | Арр     | ly       |

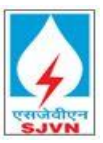

#### 2.2 Microsoft Visual C++ 2010 Redistributable Package (x86).

Please install Microsoft Visual C++ 2010 Redistributable Package (x86). May refer to web link <u>https://www.microsoft.com/en-us/download/details.aspx?id=26999</u>

#### 2.3 DSC Token Drivers

Please install appropriate Drivers of the DSC Token being used by the user. In case even after installing drivers correctly, users encounter error message "No user certificate available" during Digital Signing, please try running Internet Explorer as Administrator. You can set this on IE by using right click -> properties -> advance -> Run as Administrator.

### 3 Pre-requisite Settings

Users using Internet Explorer may please refer to Points 3.1 and 3.2. Users using Microsoft Edge may please refer to Point 3.3

#### 3.1 Perform settings via Installer File

DownloadandruntheinstallerfromlinkIn case if any issue is encountered while running the installer, please refer to the following points for<br/>troubleshooting.

- Check if Windows Defender/Firewall settings/Antivirus is blocking the installer file execution, then contact your local IT/Network support Team to resolve the issue.
- In case while running Installer, error "An app on your PC needs the following feature ".NET Framework 3.5 (includes .NET 2.0 and 3.0)" appears, kindly take help of your IT support team to perform the necessary installation as highlighted in the screenshot.

Once the necessary software is installed, run the installer file again.

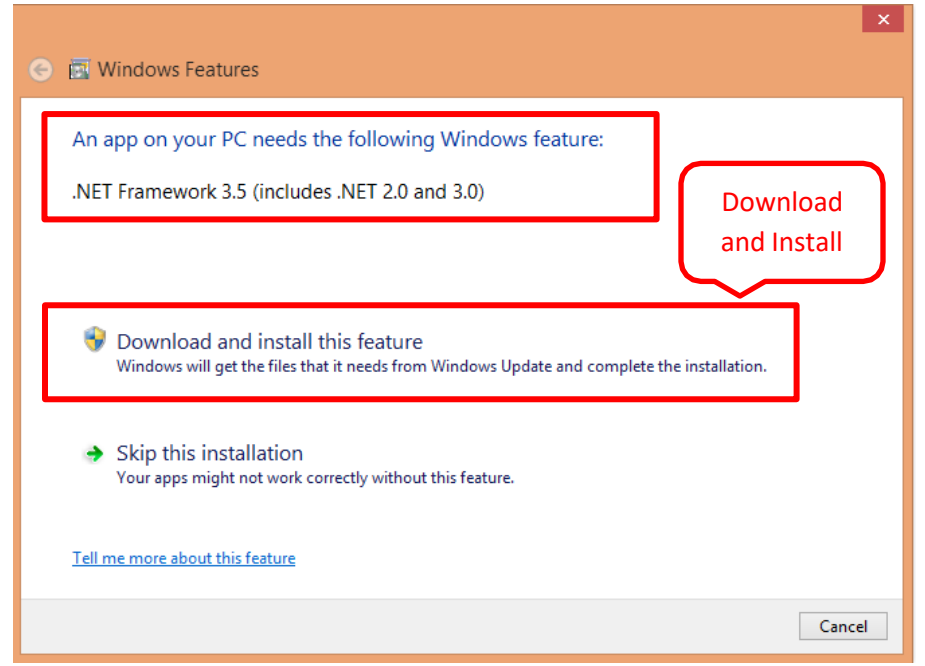

System Setting & Pre-Requisite Document

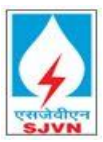

• In case a blank screen appears after running the installer, it may be possible that the Network/Proxy settings are restricting the download of required softwares and necessary settings. Kindly take help of your Local IT/Network support team to resolve the issue.

If installer has run successfully on Laptop/Desktop, settings are complete, else refer to Point 3.2 to perform the settings manually.

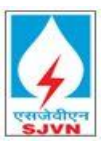

#### 3.2 Internet Explorer: Perform Settings Manually

3.2.1 Open Internet explorer > Tools > Internet options > Security tab > Trusted Sites > Sites > add the following URL: <u>https://\*etender.sjvn.co.in</u>., <u>https://\*webportal.sjvn.co.in</u> & <u>http://\*.etender.sjvn.co.in</u>

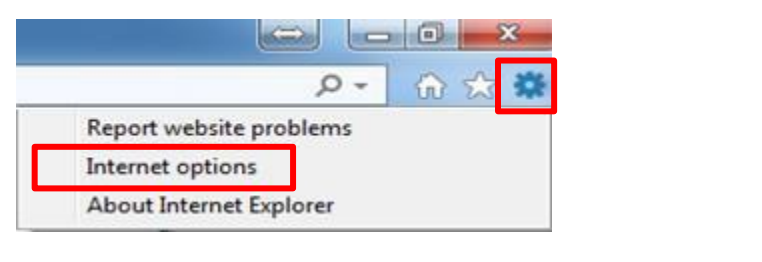

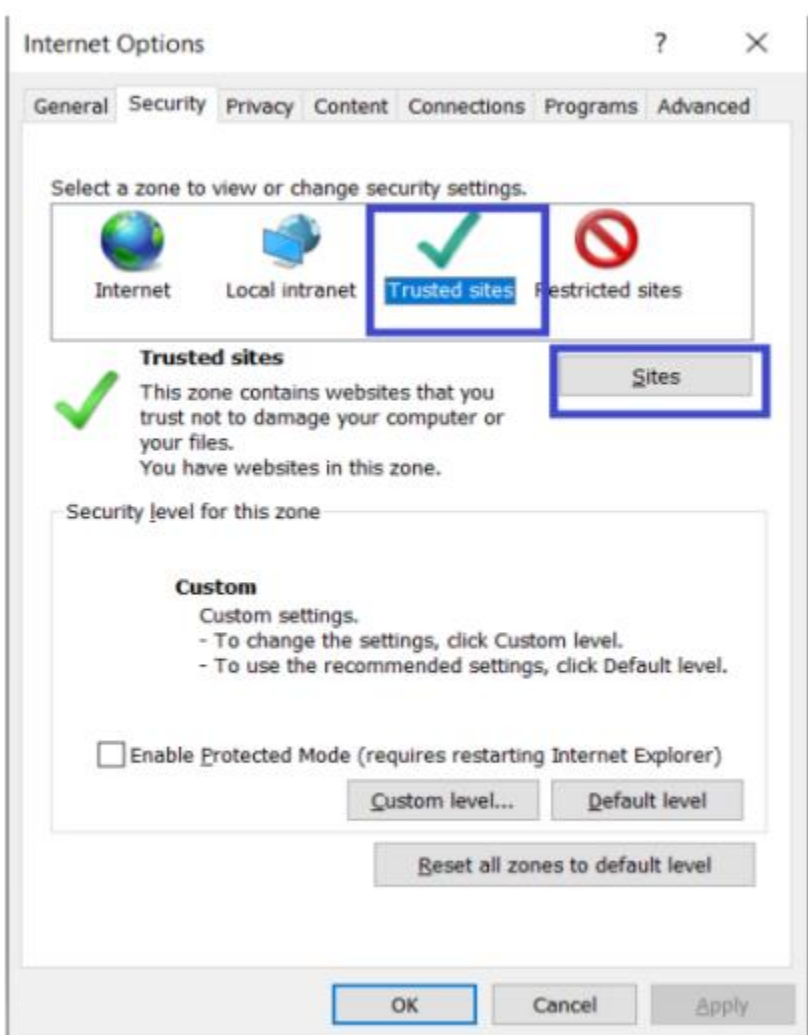

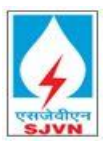

| 🐏 Trusted sites                                                              |                           | ×                  |
|------------------------------------------------------------------------------|---------------------------|--------------------|
| You can add and remove websites fi<br>this zone will use the zone's security | rom this zon<br>settings. | e. All websites in |
| Add this website to the zone:                                                |                           |                    |
|                                                                              |                           | Add                |
| Websites:                                                                    |                           |                    |
| https://etender.sjvn.co.in                                                   | ^<br>~                    | Remove             |
| https://webportal.sjvn.co.in                                                 | ~                         |                    |
| Require server verification (https:) for all                                 | sites in this             | zone               |
|                                                                              |                           | Close              |

3.2.2 Open Internet explorer > Tools > Internet options > Security tab > Custom level > Select following parameter > select appropriate values > click on OK.

| Parameter             | Value   | Reference |
|-----------------------|---------|-----------|
| Display Mixed content | Enable  | Figure 2  |
| Use Pop-up Blocker    | Disable | Figure 3  |

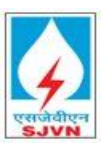

| Internet Options            | ;                                                                                |                                                  |                                 | 8 X                |
|-----------------------------|----------------------------------------------------------------------------------|--------------------------------------------------|---------------------------------|--------------------|
| General Secu                | rity Privacy Co                                                                  | ontent Connecti                                  | ons Programs                    | Advanced           |
| Select a zone               | to view or change                                                                | e security settings                              | 5.                              |                    |
|                             |                                                                                  | $\checkmark$                                     | $\bigcirc$                      |                    |
| Internet                    | Local intranet                                                                   | Trusted sites                                    | Restricted<br>sites             |                    |
| Tru                         | sted sites                                                                       |                                                  |                                 |                    |
| This<br>trus<br>your<br>You | zone contains we<br>t not to damage y<br><sup>,</sup> files.<br>have websites in | bsites that you<br>our computer or<br>this zone. | Si                              | tes                |
| -Security lev               | el for this zone                                                                 |                                                  |                                 |                    |
|                             | Custom<br>Custom settings<br>- To change the<br>- To use the rec                 | s.<br>e settings, click Cu<br>commended settin   | ıstom level.<br>gs, dick Defaul | t level.           |
| Enab                        | e Protected Mode                                                                 | c (requires restart<br>Custom level              | ing Internet Ex                 | plorer)<br>t level |
|                             |                                                                                  | Reset all :                                      | zones to defau                  | lt level           |
|                             |                                                                                  | ОК                                               | Cancel                          | Apply              |

Figure 1 Custom Level Settings

| Security Settings - Internet Zone                    | × | Security Settings - Internet Zone                 | × |
|------------------------------------------------------|---|---------------------------------------------------|---|
| Settings                                             |   | Settings                                          |   |
| Reset to: Medium-high (default) V Reset<br>OK Cancel |   | Reset to: Medium-high (default) V Reset OK Cancel |   |

#### Figure 2 Custom Level Settings System Setting & Pre-Requisite Document

#### Figure 3 Custom Level Settings

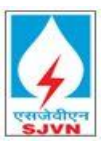

#### 3.3 Microsoft Edge: Perform Settings Manually

3.3.1 Open Microsoft Edge. In the address bar for Microsoft Edge, type <u>edge://settings/defaultbrowser</u> Click Enter. Select the drop down value of "Allow Sites to be reloaded in Internet Explorer Mode" as **Allow**.

| 🗈 🕄 Settings 🛛 🗙 +                                             |                                                                                                    |              |
|----------------------------------------------------------------|----------------------------------------------------------------------------------------------------|--------------|
| $\leftarrow$ $ ightarrow$ $ m C$ $ m @$ Edge   edge://setting: | s/defaultBrowser                                                                                                    |              |
| Settings                                                       | Default browser                                                                                                    |              |
| Q Search settings                                              | Microsoft Edge is your default browser                                                                                                    | Make default |
| Profiles                                                       |                                                                                                    |              |
| Privacy, search, and services                                  |                                                                                                    |              |
| <li>Appearance</li>                                            | Internet Explorer compatibility                                                                                                    |              |
| Start, home, and new tabs                                      | Incompatible sites only (Recom                                                                                                    | mended)      |
| 🖄 Share, copy and paste                                        | When browsing in Internet Explorer you can choose to automatically open sites in                                                               | included)    |
| Cookies and site permissions                                   | Microsoft Edge                                                                                                    |              |
| Default browser                                                |                                                                                                    |              |
| ⊥ Downloads                                                    | Allow sites to be reloaded in Internet Explorer mode ⑦                                                                                         | Default 🗸    |
| 👺 Family safety                                                | When browsing in Microsoft Edge, if a site requires Internet Explorer for compatibility, you can choose to reload it in Internet Explorer mode | Default      |
| A <sup>t</sup> Languages                                       | *                                                                                                    | Allow        |
| Printers                                                       | Internet Explorer mode pages                                                                                                    | Don't allow  |
| System                                                         | Explorer mode list yet.                                                                                                    |              |
| Reset settings                                                 |                                                                                                    |              |

3.3.2 Under "Internet Explorer Mode pages", click on Add button to add the URL <u>https://etender.sjvn.co.in and https://webportal.sjvn.co.in</u>. Once added, restart Microsoft Edge Browser.

| - $ ightarrow$ C Edge   edge://setting | js/defaultBrowser                                                                                               |                            |                            |           |
|----------------------------------------|----------------------------------------------------------------------------------------------------|----------------------------|----------------------------|-----------|
| Settings                               | Default browser                                                                                                 |                            |                            |           |
| Q. Search settings                     | Microsoft Edge is your default browser                                                                          |                            | Mak                        | e default |
| Profiles                               |                                                                                                    |                            |                            |           |
| Privacy, search, and services          |                                                                                                    |                            |                            |           |
| Appearance                             | Internet Explorer compatibility                                                                                 |                            |                            |           |
| 🗄 Start, home, and new tabs            |                                                                                                    | In an an article           | -ites and (Deserves and    |           |
| 🖄 Share, copy and paste                | Let Internet Explorer open sites in Microsoft Edge (2)                                                          | incompatible               | sites only (Recommend      | eu) 🗸     |
| Cookies and site permissions           | Microsoft Edge                                                                                                  |                            |                            |           |
| Default browser                        |                                                                                                    |                            | _                          |           |
| ↓ Downloads                            | Allow sites to be reloaded in Internet Explorer mode 📀                                                          |                            | AI                         | low ∨     |
| 씅 Family safety                        | When browsing in Microsoft Edge, if a site requires Internet Explorer for compatibility,                        | r, you can choose to reloa | ad it in Internet          |           |
| A <sup>가</sup> Languages               | Explorer mode                                                                                                   |                            |                            |           |
| Printers                               | For this setting change to take effect, restart your browser                                                    |                            | 5                          | Restart   |
| 🛄 System                               | Internet Explorer mode pages                                                                                    |                            |                            | Add       |
| O Reset settings                       | These pages will open in Internet Explorer mode for 30 days from the date you add th<br>Internet Explorer mode. | ne page. You have 1 page   | that'll automatically open |           |
| Phone and other devices                | Page                                                                                                    | Date added                 | Evpires                    |           |
| X Accessibility                        | https://stander.com/arerid.in/                                                                                  | 12/6/2021                  | 1/5/2022                   | 1         |
| About Microsoft Edge                   | Inteps//etender.powergnd.in/                                                                                    | 12/0/2021                  | 1/3/2022                   | W         |

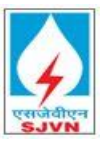

3.3.3 Do not Click "**Open in Microsoft Edge"** Button while accessing the Portal as otherwise browser will stop functioning in IE mode.

# 4 Internet Explorer: Further Trouble shooting

#### 4.1 Issues in execution of Java Applet

- Open internet explorer > tools > Manage add-ons > Enable Java(tm) Plug-In SSV Helper
- Open internet explorer > tools > Manage add-ons > Enable Java(tm) Plug-In 2 SSV Helper

| Add-on Types            | Name                        | Publisher                 | Status   | Load time | Navigat |
|-------------------------|-----------------------------|---------------------------|----------|-----------|---------|
| Toolbars and Extensions | Research                    | Microsoft Corporation     | Disabled |           |         |
| Search Providers        | Not Available               |                           |          |           |         |
| A seal such as          | Send to OneNote             | Not Available             | Disabled |           |         |
| Accelerators            | 🕰 Research                  | Not Available             | Disabled |           | 2       |
| Tracking Protection     | Discuss                     | Not Available             | Disabled |           |         |
| Spelling Correction     | Oracle America, Inc.        |                           |          |           |         |
|                         |                             | ACCOUNTS IN THE PERIOD IN |          |           |         |
|                         | Java(tm) Plug-In SSV Helper | Oracle America, Inc.      | Enabled  | 0.00 s    |         |

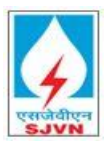

### 5 Connectivity

In case if you are unable to access, etender.etender.sjvn.co.in, check if you are using proxy to connect to internet or if your PC is behind any firewall. Contact your IT/Network Administrator for further Troubleshooting.

If you are experiencing slowness in accessing <u>https://etender.sjvn.co.in</u> due to low Internet Bandwidth, please contact your system IT Administrator/Network Administrator/ISP provider for desirable speed.